How to register on the MyEskom Customer App as an

# Eskom account holder

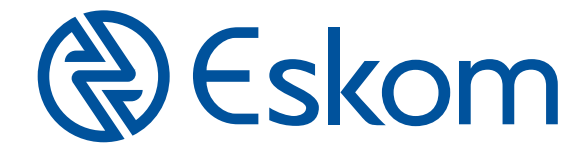

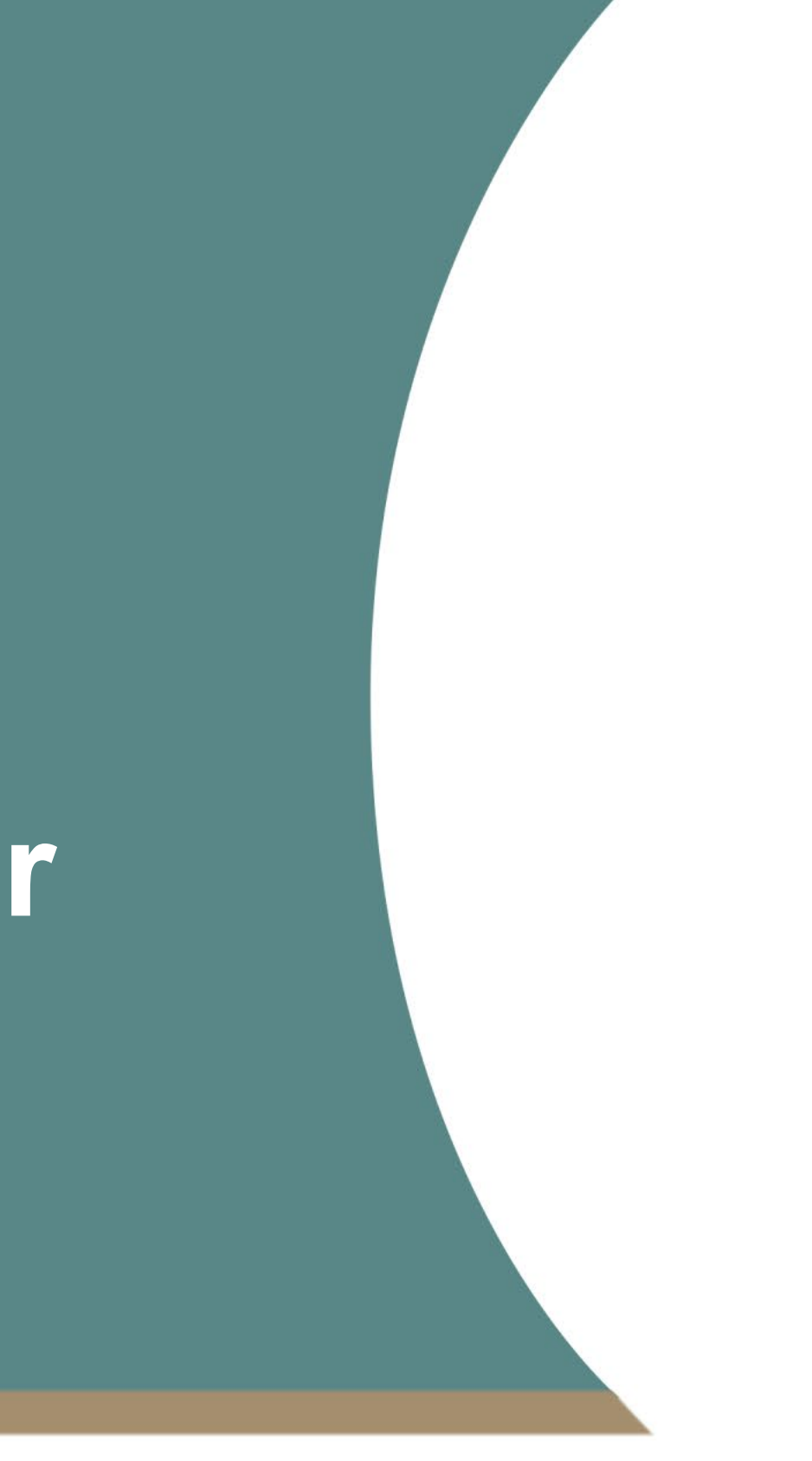

### STEP 1 **Open** the MyEskom Customer App

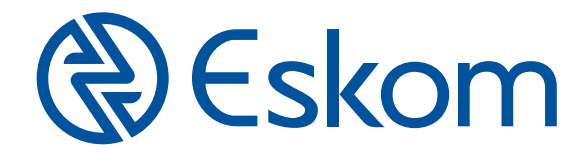

| (S                                                                                                    |  |
|----------------------------------------------------------------------------------------------------|--|
| ∆ ? ∿<br>@€skom                                                                                                    |  |
| MyEskom Customer                                                                                                    |  |
| nail                                                                                                    |  |
|                                                                                                    |  |
|                                                                                                    |  |
|                                                                                                    |  |
| ) Remember my login details                                                                                                    |  |
| Log in                                                                                                    |  |
| Sign up                                                                                                    |  |
| Forgot Password?                                                                                                    |  |
| This application provides a range of services to cater<br>for the electricity needs of the Eskom customer or<br>potential customer. The services that are available to |  |

users of this application will be restricted according to whether or not you have registered on this application.

# STEP 2

#### Tap the Sign up button

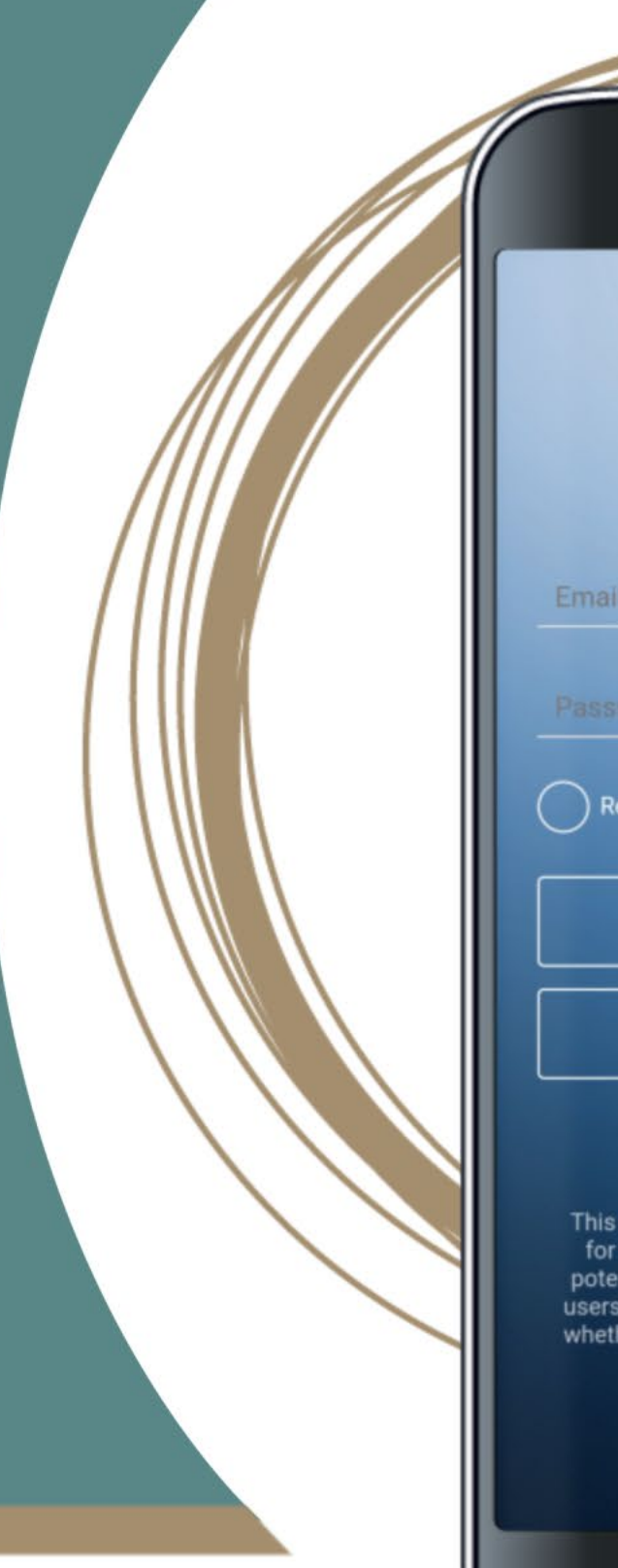

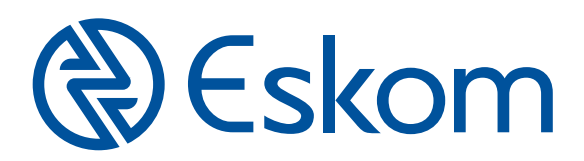

| A ? Control Control |  |
|----------------------------------------------------------------------------------------------------|--|
| sword<br>Remember my login details                                                                                                    |  |
| Log in                                                                                                    |  |
| SOup                                                                                                    |  |
| Forgot Password?<br>s application provides a range of services to cater<br>r the electricity needs of the Eskom customer or<br>ential customer. The services that are available to<br>'s of this application will be restricted according to<br>ther or not you have registered on this application.                                                                                                    |  |
|                                                                                                    |  |

# **STEP 3** Fill in your details and set up a password

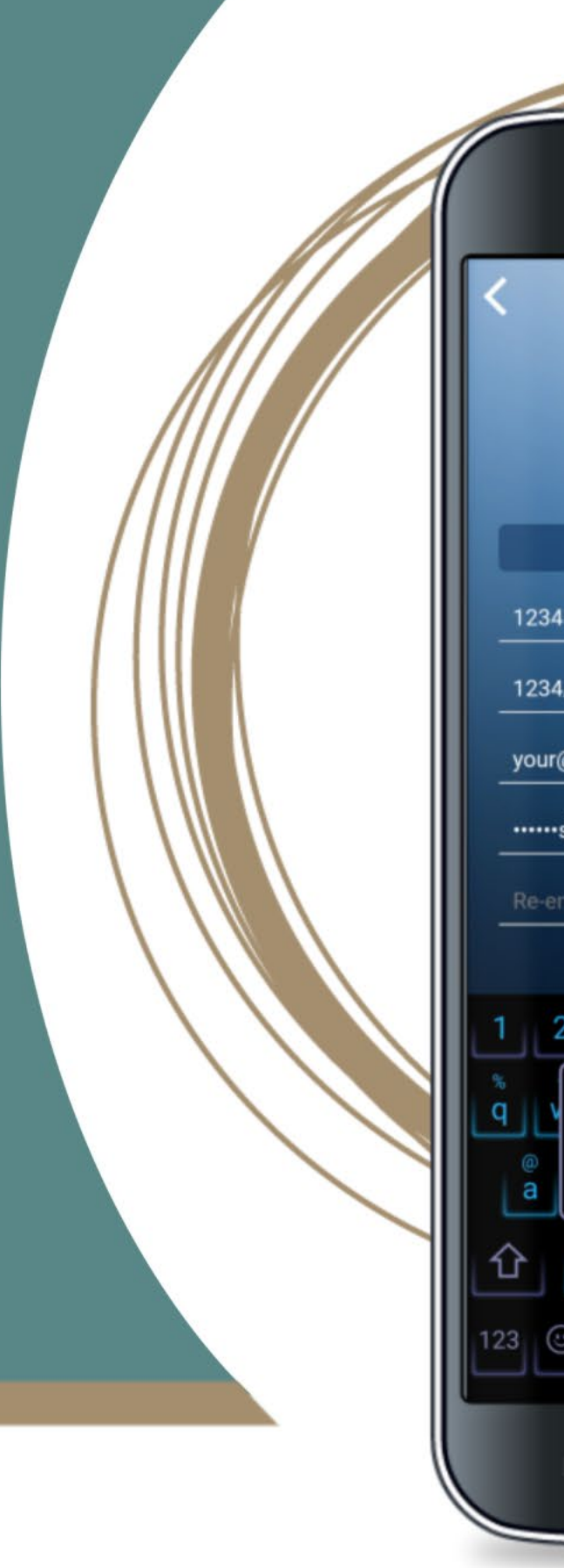

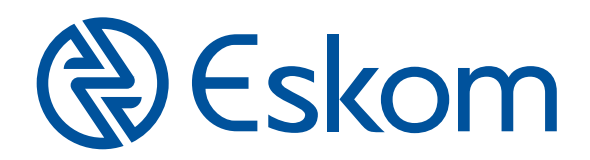

| MyEskom                                                | ▲ ? skom Customer        | 6             |   |
|--------------------------------------------------------|--------------------------|---------------|---|
| Account                                                | Prepaid Account          |               |   |
| 567891                                                 |                          |               |   |
| /123456/01                                             |                          |               |   |
| @email.com                                             |                          |               |   |
| s                                                      |                          |               |   |
| nter password                                          |                          |               |   |
| I agree to the I                                       | MyEskom Customer         |               |   |
| 2 3 4 5                                                | 6 7 8 9                  | 0             |   |
| S I r I t                                              | ] < > {<br>y u i o       | )<br><b>p</b> |   |
|                                                        | - + = (<br>a   h   i   k | )             |   |
| الن الن الن<br>الن الن الن الن الن الن الن الن الن الن | ات ب ت                   |               |   |
| Z X C L                                                |                          |               |   |
|                                                        |                          |               |   |
|                                                        |                          |               | ) |
|                                                        |                          |               |   |

## **STEP 4**

Tap the circle next to I agree to the MyEskom Customer Terms and Conditions

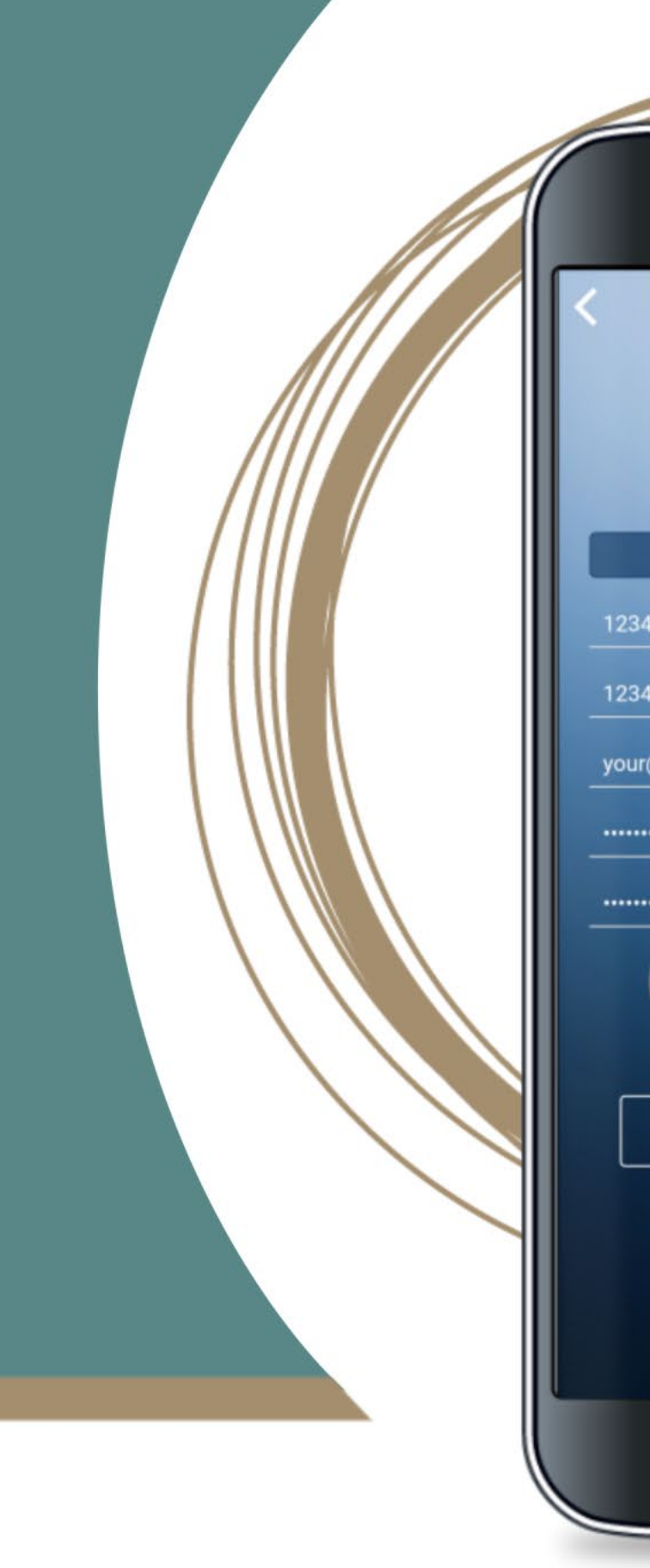

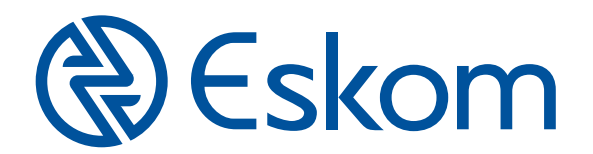

| 60                 | <b>(</b> )        |      |  |
|--------------------|-------------------|------|--|
| (€) €s             | ∆ ?<br>skom       |      |  |
| MyEskom            | Customer          |      |  |
| Account            | Prepaid Accou     | nt   |  |
| 567891             |                   |      |  |
| /123456/01         |                   | 1.00 |  |
| @email.com         |                   |      |  |
|                    |                   |      |  |
|                    |                   |      |  |
| The state of the N | /lyEskom Customer |      |  |
| Terms and          | Conditions.       |      |  |
| Sub                | mit               |      |  |
|                    |                   |      |  |
|                    |                   |      |  |
|                    |                   |      |  |
|                    |                   |      |  |
|                    |                   |      |  |

### **STEP 5** Tap the **Submit button**

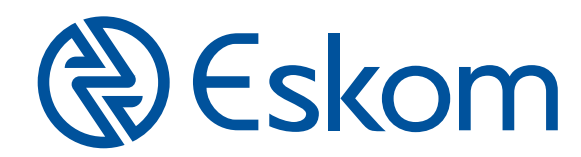

| •• • • • • • • • • • • |                                  | 0    |  |
|------------------------|----------------------------------|------|--|
| ()<br>MyEskom          | ♪<br>skom<br><sup>Customer</sup> | ? •  |  |
| Account                | Prepaid Acc                      | ount |  |
| 567891                 |                                  |      |  |
| /123456/01             |                                  |      |  |
| pemail.com             |                                  |      |  |
|                        |                                  |      |  |
| •••••                  |                                  |      |  |
| I agree to the M       | /lyEskom Custome                 | r    |  |
| Terms and              | Conditions.                      |      |  |
|                        |                                  |      |  |
|                        |                                  |      |  |
|                        | $\square$                        | Ð    |  |

# STEP 6 A one-time password (OTP) will be SMSed to you to complete the registration process

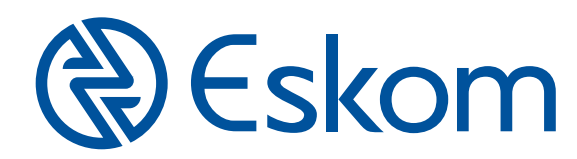

| Gereskonn                       | 1    |
|---------------------------------|------|
| MyEskom Gustomer                | 11   |
| Account Prepaid Account         |      |
| 635760                          |      |
|                                 | 11 1 |
| /015527/06                      |      |
| kom/@gmail.com                  |      |
| 0                               | 11   |
|                                 |      |
| Registering                     | //   |
|                                 |      |
|                                 |      |
|                                 |      |
| I agree to the MyEskom Customer |      |
| Terms and Conditions.           |      |
| Submit                          |      |
|                                 |      |
|                                 |      |
|                                 |      |
|                                 |      |
|                                 |      |
|                                 |      |
|                                 |      |

You've successfully registered on the MyEskom Customer App as an Eskom account holder!

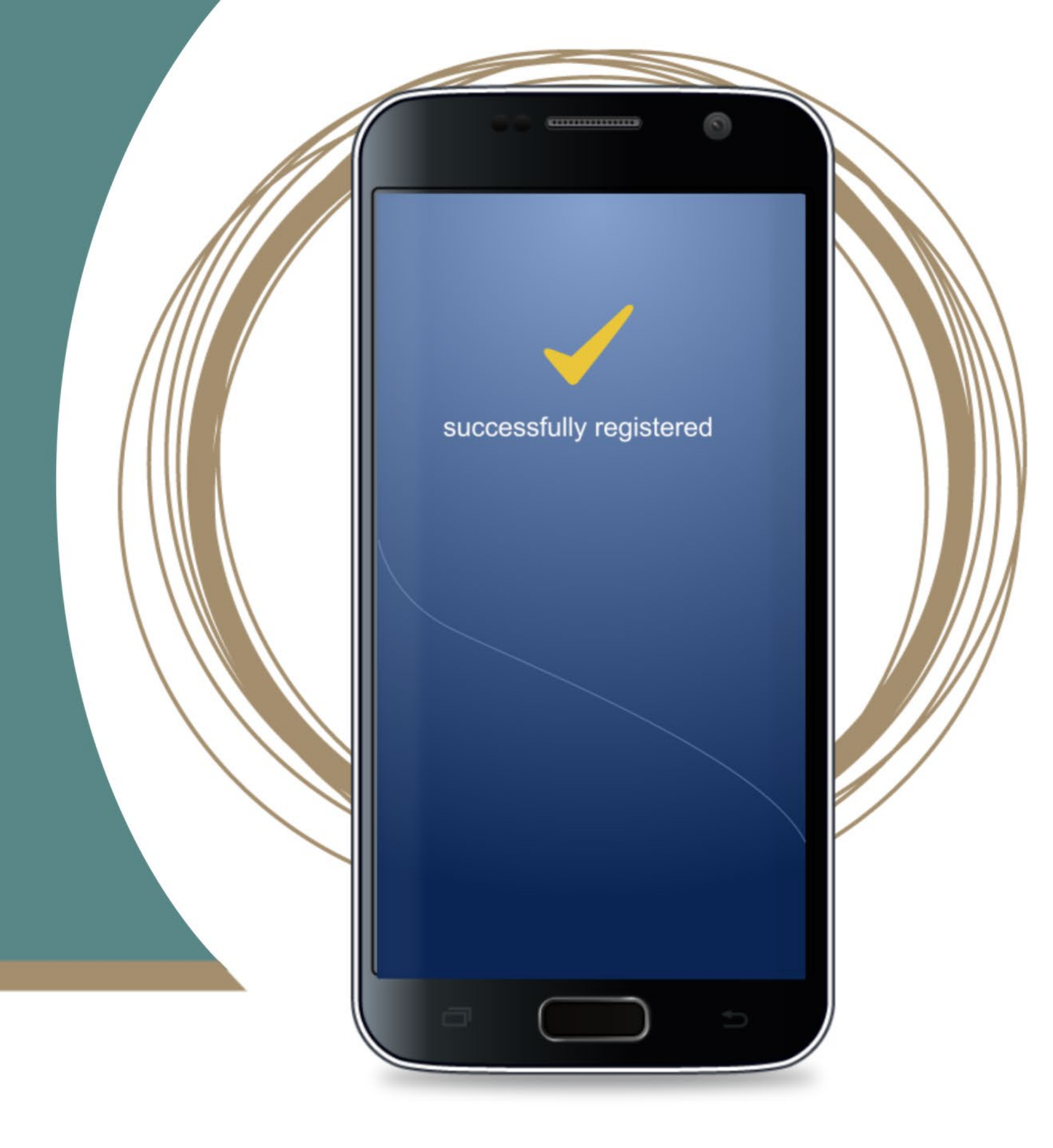

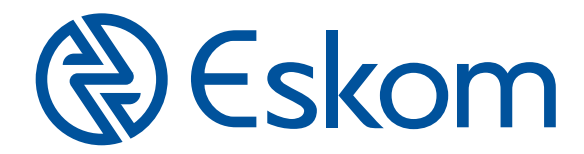

#### If you have any **problems registering**, please email us at **mobility@eskom.co.za**

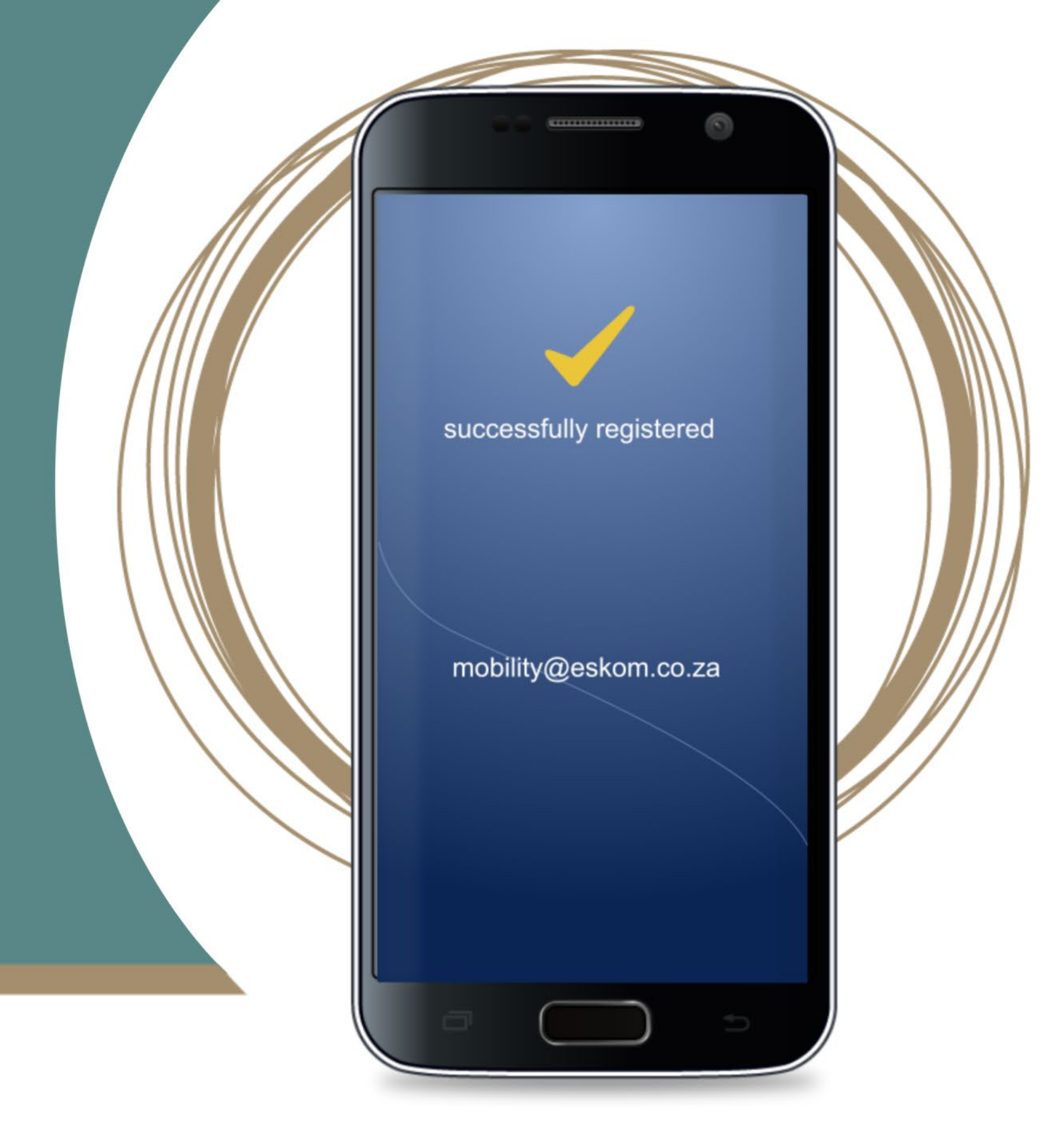

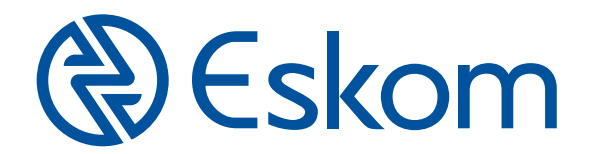

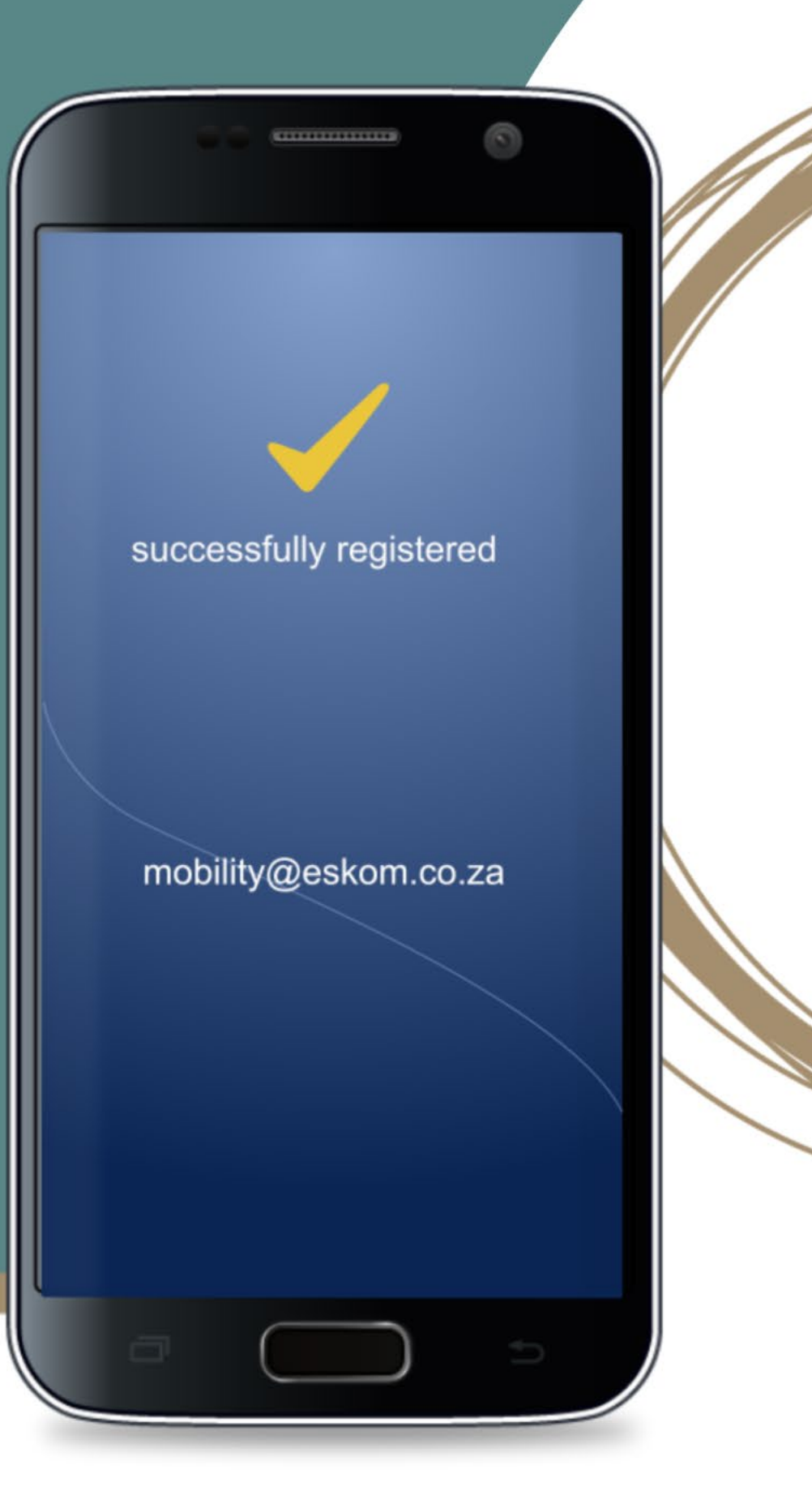

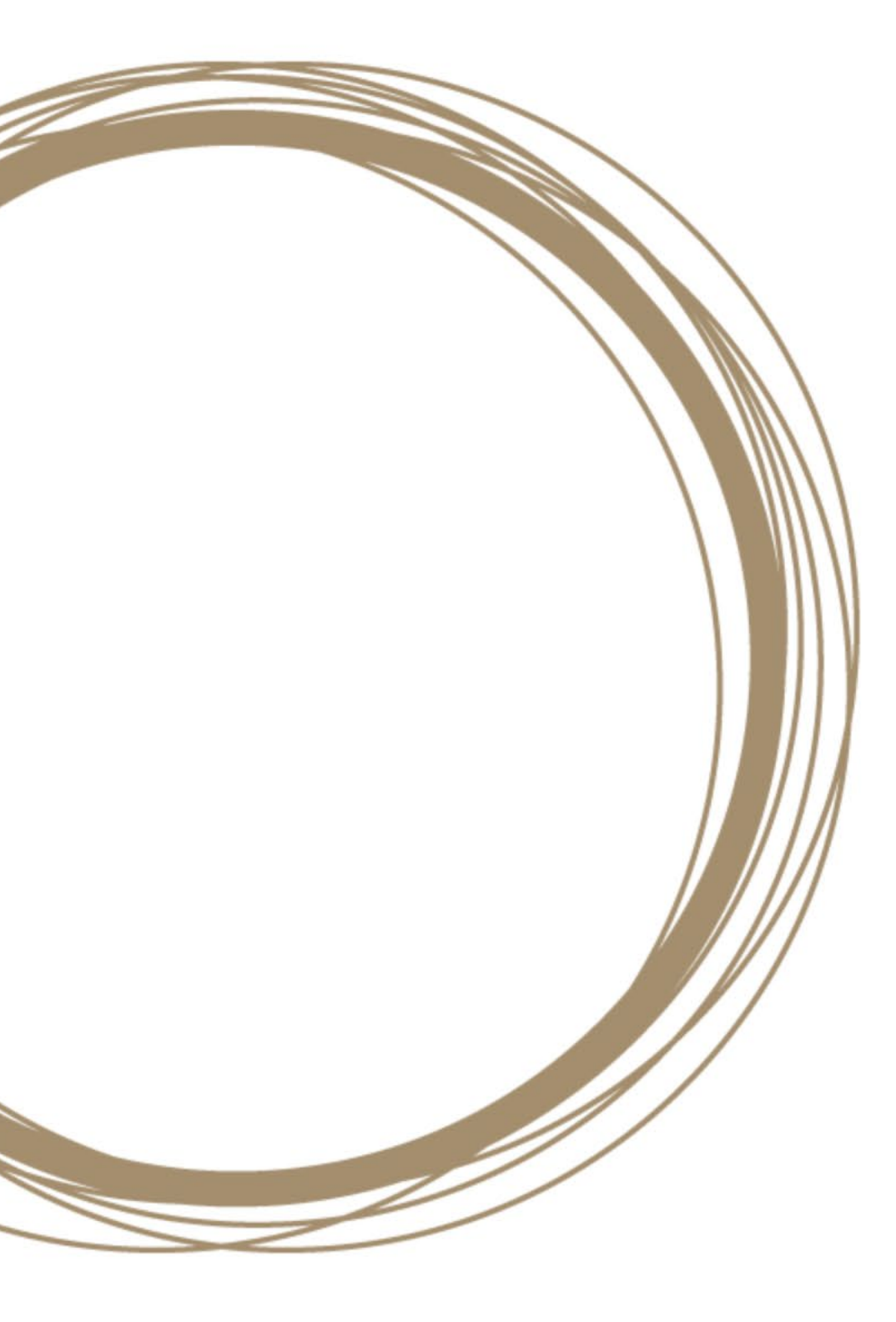